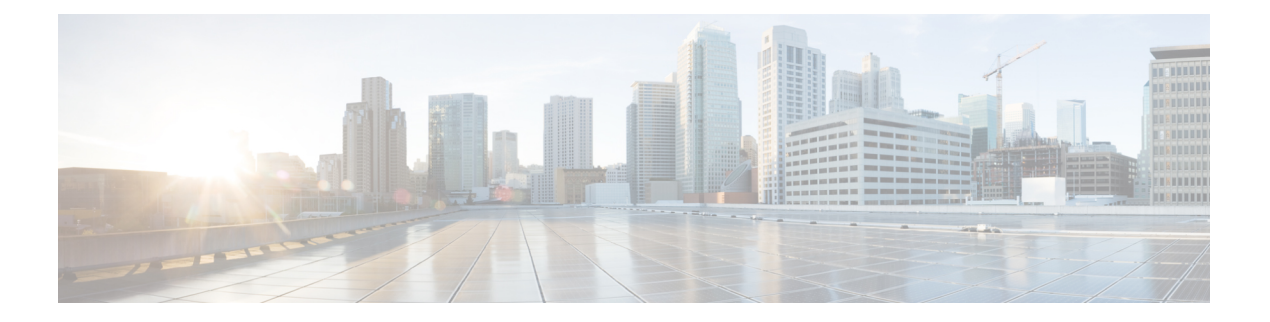

# 映像管理

- •关于映像管理,第1页
- •从 Cisco.com 下载映像, 第2页
- 将FXOS软件映像下载到 Firepower 4100/9300 机箱, 第2页
- •验证映像的完整性,第4页
- •升级FXOS平台捆绑包,第5页
- •将逻辑设备软件映像下载到 Firepower 4100/9300 机箱,第6页
- •更新逻辑设备的映像版本,第8页
- •固件升级,第10页
- •手动降级到版本 2.0.1 或更低版本, 第10页

# 关于映像管理

Firepower 4100/9300 机箱使用的映像分为两个基本类型:

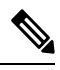

- **注释** 所有映像都可通过安全启动进行数字签名和验证。请勿以任何方式修改映像,否则系统会报告验证 错误。
  - 平台捆绑包 (Platform Bundle) 平台捆绑包是一系列运行在管理引擎和 安全模块/引擎 上的多个 独立映像。平台捆绑包是 FXOS软件包。
  - •应用(Application)-应用是您想在安全模块/引擎的Firepower 4100/9300机箱上部署的软件映像。 应用映像作为思科安全数据包文件(CSP)进行交付,一直存储在管理引擎上,直至在创建逻辑 设备的过程中,或者在为稍后创建逻辑设备执行准备的过程中,再部署到安全模块/引擎中。您 可以在管理引擎上存储同一个应用映像类型的多个不同版本。

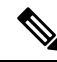

注释 如果您正在升级平台捆绑包映像和一个或多个应用映像,必须首先升级平台捆绑包。

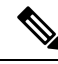

注释 如果要在设备中安装 ASA 应用,则可以删除现有应用 FTD 的映像,反之亦然。当您尝试删除所有 FTD 映像时,系统将拒绝至少一个映像删除,并显示一条错误消息 无效操作,因为不会保留默认 FTD/ASA 应用。请选择新的默认 FTD 应用。要删除所有 FTD 映像,您必须保留默认映像,删除其余映像,最后删 除默认映像。

# 从 Cisco.com 下载映像

从 Cisco.com 下载 FXOS 和应用映像,以便将其上传到机箱。

开始之前

您必须有 Cisco.com 账户。

过程

步骤1 使用网络浏览器导航至 http://www.cisco.com/go/firepower9300-software 或 http://www.cisco.com/go/ firepower4100-software。

系统将在浏览器中打开 Firepower 4100/9300 机箱 的软件下载页面:

步骤2 查找适当的软件映像,然后将其下载到本地计算机。

### 将FXOS软件映像下载到 Firepower 4100/9300 机箱

您可以使用 FTP、HTTP/HTTPS、SCP、SFTP 或 TFTP 将FXOS软件映像复制到 Firepower 4100/9300 机箱。

### 开始之前

收集将需要导入配置文件的以下信息:

- •您从其拷贝映像的服务器的 IP 地址和身份验证凭证
- •FXOS映像文件的完全限定名称

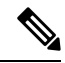

注释 从 FXOS 2.8.1 开始,支持 HTTP/HTTPS 以下载固件和应用映像。

过程

步骤1 进入固件模式:

Firepower-chassis # scope firmware

步骤2 下载 FXOS 软件映像:

Firepower-chassis /firmware # download image URL

使用以下语法之一,为正在导入的文件指定 URL:

- ftp://username@hostname/path/image\_name
- http://username@hostname/path/image\_name
- https://username@hostname/path/image\_name
- scp://username@hostname/path/image\_name
- sftp://username@hostname/path/image\_name
- tftp://hostname:port-num/path/image\_name
- usbA://hostname:port-num/path/image\_name

步骤3 要监控下载过程,请执行以下操作:

Firepower-chassis /firmware # show package image\_name detail

### 示例

以下示例使用 SCP 协议复制映像:

```
Firepower-chassis # scope firmware
Firepower-chassis /firmware # download image
scp://user@192.168.1.1/images/fxos-k9.1.1.1.119.SPA
Firepower-chassis /firmware # show package fxos-k9.1.1.1.119.SPA detail
Download task:
    File Name: fxos-k9.1.1.1.119.SPA
    Protocol: scp
    Server: 192.168.1.1
    Userid:
    Path:
    Downloaded Image Size (KB): 5120
    State: Downloading
    Current Task: downloading image fxos-k9.1.1.1.119.SPA from
192.168.1.1(FSM-STAGE:sam:dme:FirmwareDownloaderDownload:Local)
```

以下示例使用 HTTP/HTTPS 协议复制映像:

```
Firepower-chassis # scope firmware
Firepower-chassis /firmware # download image
https://user@192.168.1.1/images/fxos-k9.1.1.1.119.SPA
Firepower-chassis /firmware # show download task
```

```
Download task:
File Name Protocol Server Port Userid State
_____ ____ _____ ______ ______
                                          _____ ____
fxos-k9.1.1.1.119.SPA
    Https 192.168.1.1 0 Downloaded
fxos-k9.1.1.1.119.SPA
                          0 Downloaded
    Http sjc-ssp-artifac
_____
                                                     _____
Firepower-chassis /firmware # show package fxos-k9.1.1.1.119.SPA detail
Download task:
   File Name: fxos-k9.1.1.1.119.SPA
   Protocol: https
   Server: 192.168.1.1
   Userid:
   Path:
   Downloaded Image Size (KB): 5120
   State: Downloading
   Current Task: downloading image fxos-k9.1.1.1.119.SPA from
192.168.1.1 (FSM-STAGE:sam:dme:FirmwareDownloaderDownload:Local)
```

### 验证映像的完整性

将新的映像添加至 Firepower 4100/9300 机箱后,系统自动验证映像的完整性。如果需要,您可以使用以下过程手动验证映像的完整性。

### 过程

- 步骤1 连接到 FXOS CLI (请参阅访问 FXOS CLI)。
- 步骤2 进入固件模式:

Firepower-chassis# scope firmware

步骤3 列出映像:

Firepower-chassis /firmware # show package

步骤4 验证映像:

Firepower-chassis /firmware # verify platform-pack version version\_number

version\_number 是您正在验证的 FXOS 平台捆绑包的版本号,例如 1.1(2.51)。

步骤5 系统将警告您验证可能需要几分钟。

输入yes,确认您想要继续验证。

步骤6 要检查映像验证状态:

Firepower-chassis /firmware # show validate-task

# 升级 FXOS平台捆绑包

### 开始之前

从 Cisco.com 下载平台捆绑包软件映像(请参阅从 Cisco.com 下载映像,第2页),然后将此映像 下载到 Firepower 4100/9300 机箱(请参阅将逻辑设备软件映像下载到 Firepower 4100/9300 机箱,第 6页)。

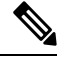

注释 升级过程通常需要 20 到 30 分钟。

如果要升级运行独立逻辑设备的 Firepower 9300 或 4100 系列安全设备,或者如果要升级运行机箱内 群集的 Firepower 9300 安全设备,则升级期间流量不会通过该设备。

如果要升级属于某机箱间群集的 Firepower 9300 或 4100 系列安全设备,则升级期间流量不会通过正在升级的设备。但是,该群集中的其他设备仍然会通过流量。

### 过程

- 步骤1 连接到 FXOS CLI(请参阅访问 FXOS CLI)。
- 步骤2 进入固件模式:

Firepower-chassis# scope firmware

步骤3 进入自动安装模式:

Firepower-chassis /firmware # scope auto-install

步骤4 安装 FXOS 平台捆绑包:

Firepower-chassis /firmware/auto-install # install platform platform-vers version\_number

version\_number 是您正在安装的 FXOS平台捆绑包的版本号,例如 1.1(2.51)。

步骤5 系统将首先验证想要安装的软件包。它会告知您当前已安装的应用与指定的 FXOS 平台软件包之间的所有不兼容。此外,它还会警告您,在升级过程中,任何现有会话都将终止,系统将需要重启。

输入 yes,确认您想要继续验证。

步骤6 输入 yes确认您想要继续安装,或者输入 no取消安装。

FXOS打开捆绑包,升级/重新加载组件。

- 步骤7 要监控升级流程,请执行以下操作:
  - a) 输入 scope firmware。
  - b) 输入 scope auto-install。

c)  $\hat{m}\lambda$  show fsm status expand.

### 将逻辑设备软件映像下载到 Firepower 4100/9300 机箱

您可以使用FTP、HTTP/HTTPS、SCP、SFTP或TFTP将逻辑设备软件映像复制到Firepower 4100/9300 机箱。

### 开始之前

收集将需要导入配置文件的以下信息:

- •您从其拷贝映像的服务器的 IP 地址和身份验证凭证
- 软件映像文件的完全限定名称

注释 FXOS 2.8.1 及更高版本支持用于固件和应用映像下载的 HTTP/HTTPS 协议。

过程

步骤1 进入安全服务模式:

Firepower-chassis # scope ssa

步骤2 进入应用软件模式:

Firepower-chassis /ssa # scope app-software

步骤3 下载逻辑设备软件映像:

Firepower-chassis /ssa/app-software # download image URL

使用以下语法之一,为正在导入的文件指定 URL:

- ftp://username@hostname/path
- http://username@hostname/path
- https://username@hostname/path
- scp://username@hostname/path
- sftp://username@hostname/path
- tftp://hostname:port-num/path

步骤4 要监控下载过程,请执行以下操作:

Firepower-chassis /ssa/app-software # show download-task

步骤5 要查看已下载的应用,请执行以下操作:

Firepower-chassis /ssa/app-software # up

Firepower-chassis /ssa # show app

步骤6 要查看特定应用的详细信息,请执行以下操作:

Firepower-chassis /ssa # scope app application\_type image\_version

Firepower-chassis /ssa/app # show expand

### 示例

以下示例使用 SCP 协议复制映像:

```
Firepower-chassis # scope ssa
Firepower-chassis /ssa # scope app-software
Firepower-chassis /ssa/app-software # download image
scp://user@192.168.1.1/images/cisco-asa.9.4.1.65.csp
Firepower-chassis /ssa/app-software # show download-task
Downloads for Application Software:
             Protocol Server
  File Name
                                                    Userid
                                                                 State
   cisco-asa.9.4.1.65.csp
                         Scp 192.168.1.1
                                                  user
                                                               Downloaded
Firepower-chassis /ssa/app-software # up
Firepower-chassis /ssa # show app
Application:
           Version Description Author Deploy Type CSP Type Is Default App
   Name
   asa 9.4.1.41 N/A
                                      Native Application No
           9.4.1.65 N/A
                                       Native
                                                Application Yes
   asa
Firepower-chassis /ssa # scope app asa 9.4.1.65
Firepower-chassis /ssa/app # show expand
Application:
   Name: asa
   Version: 9.4.1.65
   Description: N/A
   Author:
   Deploy Type: Native
   CSP Type: Application
   Is Default App: Yes
   App Attribute Key for the Application:
      App Attribute Key Description
      ----- -----
      cluster-role This is the role of the blade in the cluster
                    This is the IP for the management interface
      mgmt-ip
      mgmt-url
                   This is the management URL for this application
   Net Mgmt Bootstrap Key for the Application:
```

Bootstrap Key Key Data Type Is the Key Secret Description \_\_\_\_\_ \_\_\_\_ \_\_\_\_\_ PASSWORD String Yes The admin user password. Port Requirement for the Application: Port Type: Data Max Ports: 120 Min Ports: 1 Port Type: Mgmt Max Ports: 1 Min Ports: 1 Mgmt Port Sub Type for the Application: Management Sub Type ------Default Port Type: Cluster Max Ports: 1 Min Ports: 0 Firepower-chassis /ssa/app #

### 更新逻辑设备的映像版本

使用此程序将 ASA 应用映像升级到新版本,或将 FTD 应用映像设为将在灾难恢复场景中使用的新 启动版本。

当您使用 Firepower 机箱管理器或 FXOS CLI 更改 FTD 逻辑设备上的启动版本时,应用不会立即升 级至新版本。逻辑设备启动版本是 FTD 在灾难恢复场景中重新安装到的目标版本。在初始创建 FTD 逻辑设备后,您将无法使用 Firepower 机箱管理器或 FXOS CLI升级 FTD逻辑设备。要升级 FTD逻辑 设备,您必须使用 FMC。有关详细信息,请参阅《系统发行说明》:http://www.cisco.com/c/en/us/ support/security/defense-center/products-release-notes-list.html。

另请注意,FTD 逻辑设备的任何更新都不会反映在 Firepower 机箱管理器 的逻辑设备 (Logical Devices) > 编辑 (Edit) 和系统 (System) > 更新 (Updates) 页面上。这些页面中显示的版本是指创建 FTD逻辑设备所用的软件版本 (CSP 映像)。

### 

注释 当您为FTD设置启动版本时,应用的启动版本会更新。因此,您必须手动重新安装应用或重新初始 化刀片以应用所选版本。此程序不等同于升级或降级FTD软件,而是完全重新安装(重新映像)。 因此,应用会被删除,现有配置会丢失。

在您更改 ASA 逻辑设备上的启动版本时, ASA 会升级至该版本并恢复所有配置。根据您的配置, 使用以下工作流程来更改 ASA 启动版本:

**注释** 当您为 ASA 设置启动版本时,应用会自动重新启动。此程序相当于升级或降级 ASA 软件(保留现 有配置)。 ASA 高可用性 -

- 1. 更改备用设备上的逻辑设备映像版本。
- 2. 激活备用设备。
- 3. 更改另一台设备上的应用版本。

ASA 机箱间群集 -

- 1. 更改数据设备上的启动版本。
- 2. 将数据设备设置为控制设备。
- 3. 更改原始控制设备(现在的数据设备)上的启动版本。

### 开始之前

从 Cisco.com 下载要用于逻辑设备的应用映像(请参阅从 Cisco.com 下载映像,第2页),然后将 该映射下载到 Firepower 4100/9300 机箱(请参阅将逻辑设备软件映像下载到 Firepower 4100/9300 机 箱,第6页)。

如果您正在升级平台捆绑包映像和一个或多个应用映像,必须首先升级平台捆绑包。

### 过程

步骤1 进入安全服务模式:

Firepower-chassis # scope ssa

步骤2 将范围设置为您正在更新的安全模块:

Firepower-chassis /ssa # scope slot slot\_number

#### 步骤3 将范围设置为您正在更新的应用:

Firepower-chassis /ssa/slot # scope app-instance app\_template

步骤4 设置启动版本:

Firepower-chassis /ssa/slot/app-instance # set startup-version version\_number

如果您正在设置 FTD 逻辑设备上的应用启动版本,系统将显示以下警告消息:

13254: 警告: FTD不支持 FXOS 升级。指定版本只有在需要重新安装 FTD 时才会使用。

示例:

firepower /ssa/slot/app-instance # set startup-version 6.2.2.81 13254: Warning: FXOS upgrades are not supported for ftd. The specified version will be used only if ftd needs to be reinstalled.

#### 步骤5 提交配置:

commit-buffer

提交系统配置任务。应用映像已更新,应用重新启动。

#### 示例

以下示例更新正在安全模块1上运行的 ASA 软件映像。请注意,您可以使用 show 命令查 看更新状态。

```
Firepower-chassis# scope ssa
Firepower-chassis /ssa # scope slot 1
Firepower-chassis /ssa/slot # scope app-instance asa
Firepower-chassis /ssa/slot/app-instance # set startup-version 9.4.1.65
Firepower-chassis /ssa/slot/app-instance* # show configuration pending
enter app-instance asa
+
    set startup-version 9.4.1.65
exit
Firepower-chassis /ssa/slot/app-instance* # commit-buffer
Firepower-chassis /ssa/slot/app-instance # show
Application Instance:
   Application Name Admin State Operational State Running Version Startup Version
   _____ ____
                 Enabled
                           Updating
                                           9.4.1.41
                                                         9.4.1.65
   asa
Firepower-chassis /ssa/slot/app-instance #
Firepower-chassis /ssa/slot/app-instance # show
Application Instance:
   Application Name Admin State Operational State Running Version Startup Version
   _____
                 Enabled Online
   asa
                                           9.4.1.65
                                                       9.4.1.65
Firepower-chassis /ssa/slot/app-instance #
```

## 固件升级

有关在您的 Firepower 4100/9300 机箱 上升级固件的信息,请参阅《思科 Firepower 4100/9300 FXOS 固件升级指南》。

### 手动降级到版本 2.0.1 或更低版本

按照以下 CLI 步骤,在安全模块上手动降级 CIMC 映像。

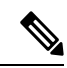

注释 此过程专门用于从版本 2.1.1 或更高版本降级到版本 2.0.1 或更低版本。

#### 开始之前

确保要降级的应用程序映像已下载到 Firepower 4100/9300 机箱(请参阅从 Cisco.com 下载映像,第2页和将逻辑设备软件映像下载到 Firepower 4100/9300 机箱,第6页)。

#### 过程

步骤1 在降级 CIMC 映像之前,请禁用映像版本比较。

按照本示例中的步骤清除默认平台映像版本:

示例:

```
firepower# scope org
firepower /org # scope fw-platform-pack default
firepower /org/fw-platform-pack # set platform-bundle-version ""
Warning: Set platform version to empty will result software/firmware incompatibility issue.
firepower /org/fw-platform-pack* # commit-buffer
firepower /org/fw-platform-pack #
```

#### 步骤2 降级模块映像。

按照本示例中的步骤更改 CIMC 映像:

示例:

```
firepower# scope server 1/1
firepower /chassis/server # scope cimc
firepower /chassis/server/cimc # update firmware <version_num>
firepower /chassis/server/cimc* # activate firmware <version_num>
firepower /chassis/server/cimc* # commit-buffer
firepower /chassis/server/cimc #
```

根据需要重复此步骤,以更新其他模块。

步骤3 安装新的固件捆绑包。

按照本示例中的步骤安装降级映像:

示例:

```
firepower# scope firmware
firepower /firmware # scope auto-install
firepower /firmware/auto-install # install platform platform-vers <version_num>
The currently installed FXOS platform software package is <version_num>
```

WARNING: If you proceed with the upgrade, the system will reboot.

This operation upgrades firmware and software on Security Platform Components Here is the checklist of things that are recommended before starting Auto-Install (1) Review current critical/major faults (2) Initiate a configuration backup Do you want to proceed? (yes/no):

### 下一步做什么

您可以在固件/自动安装模式下使用 show fsm status expand 命令来监控安装过程。